## **TDCJ Password Instructions**

## **RESETTING YOUR PASSWORD**

- 1. On a computer, go to my.lit.edu
- 2. Click "Sign In" in the top right corner

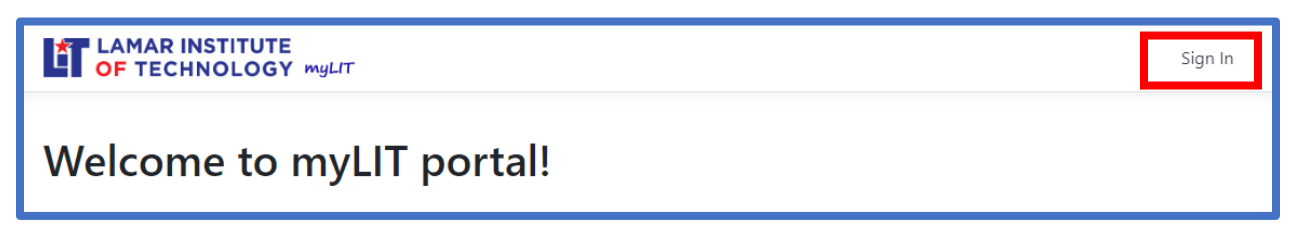

3. Sign in using your TDCJ username@lit.edu and click Next

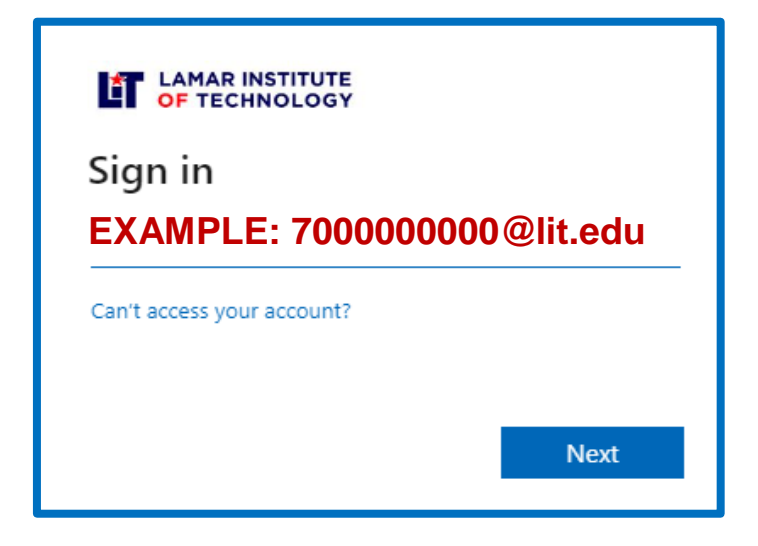

4. Click on "Forgot your password?" link.

| LAMAR INSTITUTE<br>OF TECHNOLOGY                               |                              |  |
|----------------------------------------------------------------|------------------------------|--|
|                                                                |                              |  |
|                                                                |                              |  |
| -                                                              |                              |  |
| Please enter your LIT I                                        | -Number or Username to login |  |
| Please enter your LIT T<br>gcrodriguez1                        | -Number or Username to login |  |
| Please enter your LIT T<br>gcrodriguez1<br>Password            | -Number or Username to login |  |
| Please enter your LIT T<br>gcrodriguez1<br>Password            | -Number or Username to login |  |
| Please enter your LIT T<br>gcrodriguez1<br>Password<br>Sign in | -Number or Username to login |  |

5. Select "TDCJ Student/Faculty" from the drop-down.

| A ≂ https://my.lit.edu/home/resetpassword                                                                                                    |                                   | 80'     |  |
|----------------------------------------------------------------------------------------------------|-----------------------------------|---------|--|
|                                                                                                    | т                                 | Sign In |  |
| Password Reset                                                                                                    |                                   |         |  |
| If you don't know or remember your password, please fill out the form below.<br>If the information you provide matches our records, a password reset link will be sent to your <b>personal email</b> .<br>( <b>personal email</b> : This is your personal email used during registration at Lamar Institute of Technology. ) |                                   |         |  |
| Role                                                                                                    | TDCJ Student/Faculty              |         |  |
| Username                                                                                                    | Example: jdoe@iit.edu -> jdoe     |         |  |
| Personal Email Address                                                                                                    | Example: jdoe@gmail.com           |         |  |
|                                                                                                    | Send Reset Link to Personal Email |         |  |
| If you need further assistance please contact the LIT Helpdesk.                                                                                                    |                                   |         |  |

- 6. Enter your:
  - a. Username: Will either be your CEXX, 7XX, or username account
  - b. Personal Email Address: your email address on file with TDCJ
    - If you do not have an email with TDCJ, enter "username@noemail.edu", replace username with your actual username that you use to login to Blackboard.
- 7. Click "Send Reset Link to Personal Email"

| A 💤 https://my.lit.edu/home/resetpassword                                                                                             |                                                                                                    | 80'     |
|----------------------------------------------------------------------------------------------------|----------------------------------------------------------------------------------------------------|---------|
|                                                                                                    | r                                                                                                    | Sign In |
| Password Reset                                                                                                    |                                                                                                    |         |
| If you don't know or remember your p<br>If the information you provide matches<br>( <b>personal emait</b> : This is your personal ema | assword, please fiil out the form below.<br>. our records, a password reset link will be sent to your <b>p<u>ersonal email</u>.</b><br>il used during registration at Lamar Institute of Technology. ) |         |
| Role                                                                                                    | TDCJ Student/Faculty                                                                                                    |         |
| Username                                                                                                    | Example: jdoe@lit.edu -> jdoe                                                                                                    |         |
| Personal Email Address                                                                                                    | Example: ide@empil.com                                                                                                    |         |
| If you need further ass                                                                                                    | Send Reset Link to Personal Email                                                                                                    |         |

8. Follow the instructions sent in the email to reset your password.